# 2017年7月 コープきんきギフト事業 お取引先様説明資料

- 2017年9月以降提出の「店舗」「ギフト」仕様書が「CKNS」経由となります。
  - 1)2017年9月以降、コープきんきに提出される「店舗」「ギフト」の仕様書が、CKN S(コープ・カルテネットワークサービス)の管理に変わります。 2)目的は、「仕様書作成者」「仕様書点検者」の作業軽減をめざします。
- 2. 今回併せて「ギフト専用画面の変更」と「添加物報告方法の変更」 を行います。開始は2017年9月1日以降提出する分からです。 専用画面のバージョンアップが必要です。
  - 1)「作成者情報」と「提出者情報」の画面に分かれます。
  - 2)「作成者情報【新設】」では「口食品添加物自主基準のものを使用していません」 と「WEB開示情報」欄ができました。(店舗・宅配と共通です)
  - 3)「提出者情報」では「取引情報【既存】」と「添加物情報【新設】」となります。 「添加物情報」は、今までの添加物報告書方式を変更し、添加物の使用目的を 選択する方式になります。選択ルールに沿って実施して下さい。
  - 4)コープきんきの食品添加物自主基準と適用食品群一覧(宅配)を、CKNSポータ ルサイトの「公開ドキュメント」に入れますので参照して下さい。

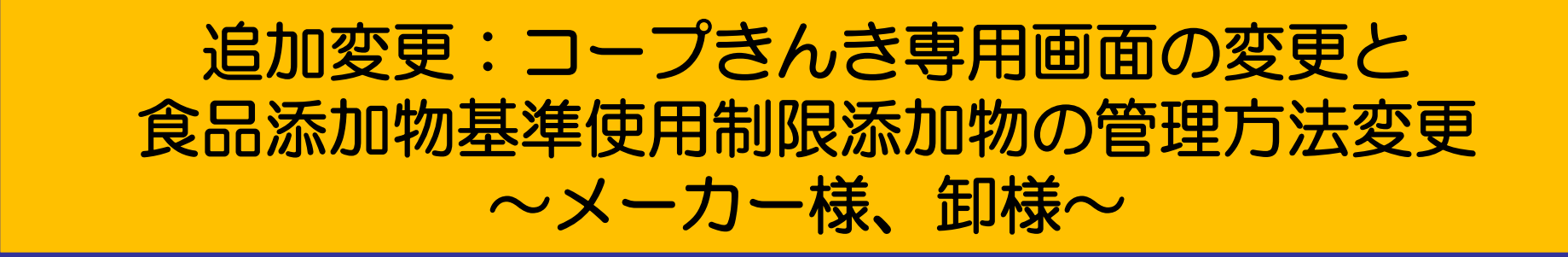

2017年9月より、コープきんきの専用画面を変更します。 使用制限添加物報告を廃止して、使用目的を選択式で選べる ように変更します。

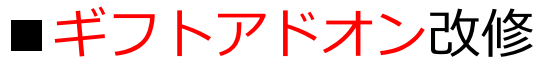

物流形態 同一梱包制限

#### 画面の作成者が変わる~

| eBASEプラグイン                                  |                 |                                       |                                               |           |              |             |
|---------------------------------------------|-----------------|---------------------------------------|-----------------------------------------------|-----------|--------------|-------------|
| < >> 新規商品                                   | 画面モード           | コープきんき(ギフト)                           | ▼ 新規                                          | 複製 取消     | 登録 削除        | 終了          |
| カテゴリ選択 カテゴリなし                               |                 |                                       | 環境設定                                          | オプション     |              |             |
| 基本情報 原材料リスト                                 | - 包材表示   製造・品質  | 製造工程 添付                               | 書類   確認・承認                                    | 仕様書管理   1 | 士様変更・確認      | きんきギフト      |
|                                             |                 | 4m.co                                 | Z1.486-86-481111-042                          |           |              | 添付          |
| ·221 [11] 经出有值额  <br>管理添加物表示                |                 |                                       | 確認                                            |           |              |             |
|                                             | 用途 添加物物質名       |                                       | 部位名                                           | 材質記·      | 号2 1 2 3     | 4 5         |
| 1                                           |                 | 1                                     |                                               |           |              | 關K          |
|                                             |                 |                                       |                                               |           |              | 削除          |
|                                             |                 | 4                                     |                                               |           | ,            | -           |
|                                             |                 |                                       |                                               |           |              | J           |
| Veb間:T:'香動                                  |                 |                                       |                                               |           |              |             |
| 1 2 3 4 5 6                                 | 7 8 9 10        | ᆮᇿᆂᄮ                                  | まね両る                                          | 五 🗌       | CKNSユーザポータルサ | けイトヘリンク     |
|                                             |                 | FN11                                  | 月刊四日                                          | 81   -    |              |             |
| Neo開行信報の小川日前提は、「III                         | 標書提出段階の間面原料等の参1 | au128                                 |                                               |           |              |             |
| - 主要原利科、原科原產增值和                             | ↑↓ 再明瞭          | 入力補助                                  | 2百<br>非公問 到话者                                 |           |              |             |
| 主要原材料                                       | 原料原産地           | <u> </u>                              |                                               |           |              |             |
| 1                                           |                 | 製活                                    | 5場所                                           |           |              |             |
| 2                                           |                 |                                       | 非公開 製造場所                                      |           |              |             |
| 4                                           |                 |                                       |                                               |           | 選択画面         | 0J77        |
| 5                                           |                 |                                       |                                               |           |              |             |
| 6                                           |                 | ~                                     |                                               |           |              |             |
| 【参照用】                                       |                 |                                       |                                               |           |              |             |
|                                             |                 | ^                                     |                                               |           |              |             |
| 原材料名                                        |                 |                                       |                                               |           |              |             |
|                                             |                 |                                       |                                               |           |              |             |
|                                             |                 |                                       |                                               |           |              |             |
|                                             |                 |                                       |                                               |           |              |             |
| eBASEプラグイン                                  |                 |                                       |                                               |           |              |             |
|                                             | 画面モード           | コープきんき(ギフト)                           | ▼ 新規<br>1001000000000000000000000000000000000 | 復版 取消     | <b>登録</b> 門時 | : 新了        |
| カテコリない<br>基本情報 原材料リスト                       |                 | 製造工程 添付                               | **···································         |           | 士権変更・確認      | きんきギフト      |
| 商品分類                                        |                 |                                       |                                               |           | 1            |             |
| 部門                                          | - 山             | <b>耂柱</b> 把                           | ᇏᇃᆘᆂ                                          | स्य का    | न्द्र 📘      | 開く 削除       |
| ライングループ                                     |                 | 白门月牧                                  | 以り川月                                          | ¥区凹       |              |             |
| <del>3</del> 72                             |                 |                                       |                                               |           |              | 衛生監視画       |
| サブライン                                       | 一一一次発売量         | ml                                    |                                               |           |              |             |
|                                             | IL eBASEフラクイン   |                                       |                                               |           |              | -           |
| +                                           | 新規商品            | 一 一 一 一 一 一 一 一 一 一 一 一 一 一 一 一 一 一 一 | コープきんき(ギフト)                                   | ▼ 新規      | 複製 取消        | 登録 削除       |
| おりた様情報                                      | カテゴリ選択 カテゴリなし   | <u> </u>                              |                                               | · 環境設立    | E オブジョン      |             |
|                                             |                 | 材表示   製造・品質                           | 製造工程   添付書業                                   | 1   確認·承認 | 仕様書管理   付    | :様変更·確認 🗾 🖏 |
| 11人先コード -                                   | 作成者情報 提出者情報     |                                       |                                               |           |              |             |
| 価格関連                                        |                 |                                       |                                               |           |              |             |
| 発注単位ピース                                     | 使用用途 添加物物       | 1質名                                   |                                               | 使用目的      |              |             |
| 仕入価格 販売                                     |                 |                                       |                                               |           |              |             |
|                                             |                 |                                       |                                               |           |              |             |
| 通常                                          | 1               |                                       |                                               |           |              |             |
| 通常<br>送料支払 ④ 生協手配                           |                 |                                       |                                               |           |              |             |
| <ul> <li>通常</li> <li>送料支払 ① 生協手配</li> </ul> |                 |                                       |                                               |           |              |             |

提出者情報添加物情報画面

# 作成する画面が作成者と提出者 の画面に分かれます。

【1】仕様書作成が製造メーカー様で 、生協提出がベンダー様の場合

⇒①作成者情報は製造メーカー 様、提出者情報(取引・添加物) はベンダー様が作成します。

②提出者様がコープきんきに 送信してください。

【2】仕様書作成と、生協提出が同じ 取引先様の場合

⇒作成者情報、提出者情報(取引・ 添加物)の両方を作成し、コープ きんきに送信してください。

# ■ギフトアドオン現状 ~作成者情報、提出者情報の切り分け

| MeBASEプラグイン                                                                                                    |                         |
|----------------------------------------------------------------------------------------------------|-------------------------|
| (ペ)     新規商品     画面モード     コープきんき(ギフト)     新規     複製                                                                                                    | 取消 登録 削除 終了             |
| カテゴリ選択 カテゴリなし マ 環境設定 ス                                                                                                    | オプション                   |
| 基本情報   原材料リスト   包材表示   製造・品質   製造工程   添付書類   確認・承認   仕                                                                                                    | 様書管理   仕様変更・確認   きんきギフト |
| 商品名                                                                                                    | 添付                      |
| □ 管理添加物表示 連絡・メモ欄                                                                                                    | きんきメモ 2 3 4 5           |
| 使用区分 使用用途 添加物物質名                                                                                                    |                         |
| 1                                                                                                    |                         |
|                                                                                                    |                         |
|                                                                                                    |                         |
|                                                                                                    |                         |
|                                                                                                    | 開く開く削除                  |
|                                                                                                    | 削除                      |
|                                                                                                    | 衛生監視票                   |
|                                                                                                    | アソート品入力シート              |
|                                                                                                    |                         |
|                                                                                                    | ☐ 注文期間メモ                |
|                                                                                                    |                         |
|                                                                                                    |                         |
|                                                                                                    |                         |
|                                                                                                    |                         |
| 任人価格 販売価格(祝込) 販売価格(祝抜) 希望小売価格(祝込) 希望小売価格(祝抜)     日本(     日本)     日本(     日本)     日本( |                         |
|                                                                                                    |                         |
|                                                                                                    |                         |
| 匀注形能                                                                                                    |                         |
|                                                                                                    |                         |
| 同一梱包制限数 1 日付/期間指定                                                                                                    | <b>_</b>                |
|                                                                                                    |                         |
|                                                                                                    |                         |

: 削除項目

: 作成者情報

]:提出者情報

## ■ギフトアドオン改修(案) ~作成者情報~

| ■<br>eBASEプラグイン             |                                                                                                    |             |            |       |        |      |         |         | - 🗆 ×    |
|-----------------------------|----------------------------------------------------------------------------------------------------|-------------|------------|-------|--------|------|---------|---------|----------|
| ≪ ≫ 新規商品                    | 画面モード                                                                                                    | コープきんき(ギフト) | ) <b>_</b> | 新規    | 複製     | 取消   | 登録      | 削除      | 終了       |
| カテゴリ選択 カテゴリなし               | •                                                                                                    |             |            | 環境設定  | オプショ   | シー   |         |         |          |
| 基本情報 原材料リスト 包材表示            | 製造·品質                                                                                                    | 製造工程        | 添付書類       | 確認・承認 | │ 仕様書行 | 管理 📔 | 仕様変更・確  | 忍 きん    | きギフト     |
| [作成者情報] 提出者情報               |                                                                                                    |             |            |       |        |      |         |         |          |
| 管理添加物表示                     |                                                                                                    |             | 材材質確認 ———  |       |        |      | 1 2     | 3 4     | 5        |
| 使用区分 使用用途 添加物物              | 質名 しんしょう しょうしょう しょうしょう しょうしょう しょうしょう しょうしん しょうしん しょうしょう しょうしん しょうしん しょうしん しょうしん しょう しょう しょうしん しょうしん しょうしん しょうしん しょうしん しょうしん しょうしん しょうしん しょうしん しょうしん しょうしん しょうしん しょうしん しょうしん しょうしん しょうしん しょうしん しょうしん しょうしん しょうしん しょうしん しょうしん しょうしん しょうしん しょうしん しょうしん しょうしん しょうしん しょうしょう しょう しょう しょう しょう しょう しょう しょう しょう |             | 部位名        |       |        | 材質記  | 号2      |         | <u> </u> |
|                             |                                                                                                    |             |            |       |        |      |         |         |          |
|                             |                                                                                                    |             |            |       |        |      |         |         | 月110年    |
|                             |                                                                                                    | <           |            |       |        |      | >       |         |          |
|                             |                                                                                                    |             |            |       |        |      |         |         |          |
| 生協の食品添加物自主基準のものは使用して        | いません                                                                                                    |             |            |       |        |      |         |         |          |
|                             |                                                                                                    |             |            |       |        |      | CKNSユーザ | ポータルサイト | ヘリンク     |
| 1 2 3 4 5 6 7 8 9 10        |                                                                                                    |             |            |       |        |      |         |         |          |
| Web開示情報の利用前提は、「仕様書提出段階の商品原料 | 等の参考情報」となりま                                                                                                    | ます。         |            |       |        |      |         |         |          |
| - 主要原材料、原料原産地情報             | ↑     買山服全                                                                                                    | 入力補助        | - 製造者      |       |        |      |         |         |          |
|                             |                                                                                                    |             | □ 非公開      | 製造者   |        |      |         |         |          |
|                             | 尿科尿性地                                                                                                    | ^           |            |       |        |      |         |         |          |
| 2                           |                                                                                                    |             | - 製造場所 ——— |       |        |      |         |         |          |
| 3                           |                                                                                                    |             | □ 非公開      | 製造場所  |        |      |         |         |          |
| 4                           |                                                                                                    |             |            |       |        |      |         |         | קעי      |
| 5                           |                                                                                                    |             |            |       |        |      |         |         |          |
|                             |                                                                                                    | <b>~</b>    |            |       |        |      |         |         |          |
| 【麥照用】                       |                                                                                                    |             |            |       |        |      |         |         |          |
|                             |                                                                                                    |             |            |       |        |      |         |         |          |
| 原材料名                        |                                                                                                    | -           |            |       |        |      |         |         |          |
|                             |                                                                                                    |             |            |       |        |      |         |         |          |
|                             |                                                                                                    |             |            |       |        |      |         |         |          |

「生協の食品添加物自主基準のものは使用していません」のチェックボックスを用意します。 「乳化剤」「増粘多糖類」の表示があったとき、その中に使用制限添加物が無い時に辺して下さい。

# ■ギフトアドオン改修(案) ~提出者情報/取引情報~

| ▲eBASEプラグイン                |                        |                   |                |        |        |         |                |               |          |
|----------------------------|------------------------|-------------------|----------------|--------|--------|---------|----------------|---------------|----------|
| << >> 新規商品                 | 画面モード                  | コープきんき(ギフト)       | •              | 新規     | 複製     | 取消      | 登録             | 削除            | 終了       |
| カテゴリ選択 カテゴリなし              | -                      |                   |                | 環境設定   | オプシ    | ション     |                |               |          |
| 基本情報 原材料リスト 包材表示           | 製造·品質                  | 製造工程 🗍 添付書        | 類              | 確認・承認  | ││ 仕様書 | 書管理     | 仕様変更・確認        | : <del></del> | きギフト     |
| 作成者情報 [提出者]情報]             |                        |                   |                |        |        |         |                |               |          |
| 取引情報 沃加物報告                 |                        |                   |                |        |        |         |                |               |          |
|                            | ┌ 酒類管理情報 -             |                   |                | 酒秋     | 法関連 —  |         |                |               |          |
| 部門                         | 酒類コード                  |                   |                |        |        | 開く      |                | 1 _ 2         | 3 4 5    |
| ライングループ                    | アルコール分別                | %                 |                |        |        | 置旧金     | -              |               |          |
| ライン                        | 容器形態                   |                   |                |        |        | T SPACE |                |               |          |
| サブライン                      | 容器容量                   | ml                |                |        |        |         |                |               |          |
| 分類選択                       | ■ 必須解除(アソ・             | ート品の場合、チェックして下さい。 | )              |        |        | アソー     | ト品入力シート        |               | -        |
| - お取引先様情報                  | ·                      |                   |                |        |        | 注文期間。   | λ <del>Τ</del> | 7 🚞           |          |
| 生協担当者名                     |                        |                   |                |        | 1      | 1220000 |                | 1             |          |
| 仕入先コード - 発注先コード     発注先コード | · [] – [               | 出荷元コード            |                |        |        |         |                | -             |          |
|                            | · · ·                  |                   |                |        |        |         | -              | 1             |          |
| 発注単位 ピース ケース入数 1           |                        | 说抜                |                |        |        | 配達期間>   | ιŧ             |               |          |
| (十入価格) 販売価格(税込) 販売価格(      |                        | 各(税认) 希望小売価格(税)   | <del>5</del> ) | 什入研    | 褐      |         |                |               | <b>A</b> |
| 通常                         |                        |                   |                | 割      |        |         |                |               | ~        |
| 送料支払 ① 生協手配 〇 仕入価に含む       |                        | ,<br>,            | 早期割引アリ         | ,<br>, |        | 商品説明2   | た/おすすめコメ)      | ット ――         |          |
|                            |                        |                   |                |        |        |         |                |               | <b>A</b> |
| 包装形態                       | 記送温度帯                  |                   |                |        |        |         |                |               |          |
| 物流形態                       | <mark>魏邵不可区分 限定</mark> | なし                |                |        |        |         |                |               |          |
| 同一梱包制限数 1                  | 3付/期間指定                |                   |                |        |        |         |                |               |          |
| 連絡・メモ欄 きんきメモ               | L                      |                   |                |        | └_     |         |                |               |          |
|                            | A                      |                   |                |        |        |         |                |               |          |
|                            |                        |                   |                |        |        |         |                |               |          |
|                            |                        |                   |                |        |        |         |                |               |          |
|                            | 7                      |                   |                |        |        |         |                |               |          |

# ■ギフトアドオン改修(案) ~提出者情報/添加物報告~

| <b>M</b> | eBA   | SEプラグイン                |                    |        |    |      |          |     |      |   |            |      |      |     |    |       |     |      |
|----------|-------|------------------------|--------------------|--------|----|------|----------|-----|------|---|------------|------|------|-----|----|-------|-----|------|
|          | $\ll$ | > 新規商品                 |                    |        | 画面 | ヨモード | コープきんき(3 | ラト) |      | • |            | 新規   | 複製   | 取   | 消  | 登録    | 削除  | 一覧へ  |
|          | カテゴリ  | 選択 カテゴリカ               | <u>೩</u> ೮         |        | •  |      |          |     |      |   | Ŧ          | 環境設定 | オブ   | ション |    |       |     |      |
|          | 基本    | st <mark>春日 - 1</mark> | <del>京村料</del> リスト | 包材表示   | 製道 | ð 品質 | 製造工程     |     | 添付書類 | 6 | 確認・済       | 秋認   | 仕様書管 | 理   | 仕様 | 変更·確認 | きんき | きギフト |
| 1        | 乍成者   | 情報 <mark>。提出者</mark> 情 | 青華殿                |        |    |      |          |     |      |   |            |      |      |     |    |       |     |      |
|          | 取引情   | <b>鞋服 添加物報約</b>        | 告                  |        |    |      |          |     |      |   |            |      |      |     |    |       |     |      |
| [        |       | 使用用途                   | ĵ                  | 添加物物質名 |    |      |          |     |      |   | 使用         | 目的   |      |     |    |       |     |      |
|          | 1     |                        |                    |        |    |      |          |     |      |   |            |      |      |     |    |       |     |      |
|          |       |                        |                    |        |    |      |          |     |      |   |            |      |      |     |    |       |     |      |
|          |       |                        |                    |        |    |      |          |     |      |   |            |      |      |     |    |       |     |      |
|          |       |                        |                    |        |    |      |          |     |      |   |            |      |      |     |    |       |     |      |
|          |       |                        |                    |        |    |      |          |     |      |   |            |      |      |     |    |       |     |      |
|          |       |                        |                    |        |    |      |          |     |      |   |            |      |      |     |    |       |     |      |
|          |       |                        |                    |        |    |      |          |     |      |   |            |      |      |     |    |       |     |      |
|          |       |                        |                    |        |    |      |          |     |      |   |            |      |      |     |    |       |     |      |
|          |       |                        |                    |        | 1  |      |          |     |      |   | <b>Ζ</b> Γ | 2    |      |     |    |       |     |      |
|          |       | 1                      |                    | 2      |    |      |          |     |      |   |            | 3    |      |     |    |       |     |      |
|          |       |                        |                    |        |    |      |          |     |      |   |            |      |      |     |    |       |     |      |
|          |       |                        |                    |        |    |      |          |     |      |   |            |      |      |     |    |       |     |      |
|          |       |                        |                    |        |    |      |          |     |      |   |            |      |      |     |    |       |     |      |
|          |       |                        |                    |        |    |      |          |     |      |   |            |      |      |     |    |       |     |      |
|          |       |                        |                    |        |    |      |          |     |      |   |            |      |      |     |    |       |     |      |
|          |       |                        |                    |        |    |      |          |     |      |   |            |      |      |     |    |       |     |      |
|          | l     |                        | <u> </u>           |        |    |      |          |     |      |   |            |      |      |     |    |       |     |      |

1)使用用途:入力を不可とします。

2)添加物物質名:入力を不可とします。

3)使用目的 : 選択式とします。使用用途、添加物物質名の内容によって、選択内容が変わります。 ※詳細については、43ページ以降をご参照ください。

※画面上には、対象の管理添加物を表示します。 ※行数の固定はありません。

### ■提出者情報/添加物報告 ~表示内容~

1

2 3

| 1                  | eBASEプラグイン           <         新規商品           カテゴリ選択         カテゴリな           原材料リート         4           作成者情報         提出者情           取引情報         添加物報告 | 」 画面<br>3U<br>記材表示   製造・品質   製約<br>報 ]<br>5                    | - □<br>研想 複製 取消 登録 削除 一覧<br>環境設定 オプション<br>造工程 添付書類 確認・承認 仕様書管理 仕様変更・確認 きんき宅配 ワークフロー                                        |  |
|--------------------|----------------------------------------------------------------------------------------------------|----------------------------------------------------------------|----------------------------------------------------------------------------------------------------|--|
|                    | 使用用途                                                                                                    | 添加物物質名                                                         | 使用目的                                                                                                    |  |
|                    |                                                                                                    | 2                                                              | 3                                                                                                    |  |
| )使<br>)添<br>)<br>使 | 用用途<br>加物物質名<br>用目的                                                                                                    | : 管理添加物表示に<br>: 管理添加物表示に<br>: 選択式とします。<br>※「使用用途」が<br>別紙: 使用目的 | 表示されている使用用途を表示します。<br>表示されている添加物物質名を表示します。<br>使用用途、添加物物質名の内容によって、選択内容が変わります。<br>空白の場合は、すべての選択肢が表示されます。<br>の一覧シートの内容を表示します。 |  |

管理添加物表示を参照し、別紙の内容に合致した使用用途、添加物物質名を表示します。 ※コープきんきの食品添加物自主基準と適用食品群一覧(宅配)を、CKNSポータルサイトの「公開ドキュメント」に公開します。

## ■提出者情報/添加物報告 ~データ作成時:管理添加物が存在する場合~

#### ■管理添加物表示

|                           | 管理汤           | \$加物表示——               |                         |                                                 |                       | 包材材質確認    |               | 1 2 2 4 5              |
|---------------------------|---------------|------------------------|-------------------------|-------------------------------------------------|-----------------------|-----------|---------------|------------------------|
|                           |               | 使用区分                   | 使用用途                    | 添加物物質名                                          | <u> </u>              | 部位名       | 材質記号及         |                        |
|                           | 1             | 使用制限                   | 增粘安定剤                   | カラギナン                                           |                       | 1         |               | 開入                     |
|                           | 2             | 使用制限                   | 甘味料                     | ステビア抽出物                                         |                       |           |               |                        |
|                           | 3             | 使用制限                   | 着色料                     | 食用赤色106号                                        | v                     | <         | >             | Ţ                      |
| 4                         |               | 1                      |                         | 1                                               |                       | ,         |               |                        |
|                           | あか            | 1物報生                   |                         |                                                 |                       |           |               |                        |
| -                         |               |                        |                         |                                                 |                       |           |               |                        |
|                           |               | 3577777<br>>> 新担商      | <u> </u>                | 面面平                                             | : _ K コープき ( き/ 宅)    | e) –      | 新相 補制 取消      | - L へ<br>● 品 面除 一 覧入 1 |
|                           | <u>ント</u> カテゴ | // 新しんの                | <u>ローレー なし</u>          |                                                 |                       |           |               | <u> </u>               |
|                           | 原材            |                        | 包材表示                    |                                                 | 工程 添付書類               | 確認・承認した様  | 書管理   仕様変更・確認 | きんき宅配 ワークフロー 💶         |
|                           | 作成者           | 计情報 提出者                | <b>唐幸</b> 履             |                                                 |                       |           |               |                        |
|                           | 取引            | 春報 添加物報                | 告                       |                                                 |                       |           |               |                        |
|                           |               | 使用用途                   | 添                       | 加物物質名                                           |                       | (5        | 使用目的          |                        |
|                           | 1             | 増粘安定剤                  | カラギナン                   |                                                 |                       |           |               |                        |
| L                         | 3             | 日味科<br>着色料             | ステビア抽出初<br>食用赤色106号     |                                                 |                       |           |               |                        |
| <i>k</i> / <del>k</del> = |               |                        |                         |                                                 |                       |           |               |                        |
| 官                         | 里次            | <b>加物表</b> 元           | トと添加物                   | の報告の「使用用                                        | 途」   添加物              | 物質名」を比較し  | 、処埋条件(※1)     | ) に合致した場合              |
| )                         | 忝加            | 」物報告                   | 「使用用道                   | £」 :管理添                                         | 「加物表示の「               | 使用用途」をコヒ  | <u> </u>      |                        |
| 3                         | 忝加            | ]物報告                   | 「添加物物                   | 》質名」:管理添                                        | 「加物表示の「               | 「添加物物質名」( | こ値をコピーします。    | )                      |
| 3                         | 忝加            | ]物報告                   | 「使用目的                   | り」 :空白と                                         | こし、 プルダウ              | シでの選択式とし  | します。          |                        |
|                           |               |                        |                         | 「使用                                             |                       | 物物質名  の内容 | 家によってプルダウン    | ンの内容が                  |
|                           |               |                        |                         | 変わり                                             | )ます。                  |           |               |                        |
|                           |               |                        |                         | 义<br>(1) (2) (2) (2) (2) (2) (2) (2) (2) (2) (2 | ,。,,。<br>全が空白の塩       | 合け すべて表き  | ミレキす          |                        |
| ×.•                       | ++            | · I I <del>- /</del> _ | _/(*h                   | 「丁明文」の活動物                                       | ビロン エロシック<br>ルナコピー 対象 |           |               |                        |
| ×-                        | + 1'<br>1     | シースー                   | -/\_、Л<br>+             |                                                 |                       | OFC9.     |               |                        |
| *                         | T             | 处理余1                   | ╪<br>┲᠈ᠽᠴ᠋ <u>ᡆ</u> ᡰᡨᠴ | *+++-                                           | _                     |           |               |                        |
|                           |               | 1:官均                   | 王亦加物力                   | から仕りる かう                                        |                       |           |               |                        |
|                           |               | 2:添加                   | 山物報告0                   | )   使用用途」                                       | 添加物物質名                | 」「使用目的」(  | 「値かない         |                        |
| $\times$                  | きん            | ,き (・                  | ・・)タフ                   | <sup>ブ</sup> を開いた場合も                            | っしくは、デー               | ・夕登録時に上記の | D処理を行います。     |                        |

## ■提出者情報/添加物報告 ~使用目的の動作について~ (1)

| 1 | eB/ | ASEプラグイン             |            |                                     |                                    |                          |                 |          |           |       |
|---|-----|----------------------|------------|-------------------------------------|------------------------------------|--------------------------|-----------------|----------|-----------|-------|
|   | <<  | >> 新規商品              |            | 画面モード コープきんき(宅配)                    | ▼                                  | 新規 複雜                    | と 取消            | 登録       | 削除 一      | 覧へ    |
|   | カテゴ | リ選択 カテゴリ             | なし 💌       |                                     |                                    | 環境設定                     | オブション           |          | _         |       |
|   | 原材  | 排わスト 📔               | 包材表示 製造·品質 | 製造工程 🍦 添付書類                         | 確認・承認   仕様                         | 書管理 📄 仕様変                | 更·確認            | きんき宅配    | ワークフロー    | - + > |
|   | 作成者 | 計情報 提出者性             | 青幸辰        |                                     |                                    |                          |                 |          |           |       |
|   | 取引  | <mark>情報</mark> 添加物報 | 告          |                                     |                                    |                          |                 |          |           |       |
|   |     | 使用用途                 | 添加物物質名     |                                     | 使                                  | 期目的                      |                 |          |           |       |
|   | 1   | 增粘安定剤                | カラギナン      | 2種類以上の増粘剤や安定剤(グ                     | 『ル化剤、糊料含む)を併用して                    | て使用。増粘安定の対               | 見がある。           |          |           |       |
|   | 2   | 甘味料                  | ステビア抽出物    | 甘味を目的で使用。結果的に糖                      | 分の摂取を制御する効果がある                     | <del>3.</del>            |                 |          | -         | ]     |
|   | 3   | 着色料                  | 食用赤色106号   |                                     |                                    |                          |                 |          |           |       |
|   | 4   |                      | 春色2号       | 甘味を目的で使用。結果的に糖                      | 分の摂取を制御する効果がある                     | る。1世の月日末末沿で1井井<br>る。     | 9 SCC (° H C () | 出現に差をもつ  | サモ 持続性をもだ | ບເມລ  |
|   |     |                      |            | 甘味を目的で使用。甘味を呈する<br>原料のしょうゆ等に使用されており | るとともに、糖分だけでは出せない<br>、同等の甘味・風味を出す調响 | い品質の安定化(縮み<br>味料がないために使用 | 、褐変化防止)<br>,    | 、うま味やまろや | かさなどの風味を  | だす効果  |
|   |     |                      |            |                                     |                                    |                          |                 |          |           |       |

添加物報告の辞書(設定ファイル)に合致した「使用用途」「添加物物質名」が表示された場合 ⇒ 選択肢の絞り込みを行います。

## ■提出者情報/添加物報告 ~使用目的の動作について~ (2)

| <b>∏</b> L el | BASEプラグイン  |              | — — — — — — — — — — — — — — — — — — —                                                                                                    | ×                  |
|---------------|------------|--------------|----------------------------------------------------------------------------------------------------|--------------------|
| <             | >> 新規商品    |              | 画面モード コープきんき(宅配) _ 新規 複製 取消 登録 削除 一覧                                                                                                    | 5A                 |
| <u></u>       | ゴリ選択(カテゴリ) | なし           | 環境設定 オプション                                                                                                    |                    |
| 原             | 材料リスト      | 包材表示 📗 製造·品質 | 製造工程   添付書類   確認・承認   仕様書管理   仕様変更・確認   きんぎ宅配 ワークフロー                                                                                                    | <u>-</u> F         |
| 作成            | 者情報 提出者情   | 青報           |                                                                                                    |                    |
| 取引            | 情報  添加物報   | 告            |                                                                                                    |                    |
|               | 使用用途       | 添加物物質名       | 使用目的                                                                                                    |                    |
| 1             | 增粘安定剤      | カラギナン        | 2種類以上の増粘剤や安定剤(ゲル化剤、糊料含む)を併用して使用。増粘安定の効果がある。                                                                                                    |                    |
| 2             | 甘味料        | ステビア抽出物      | 甘味を目的で使用。結果的に糖分の摂取を制御する効果がある。                                                                                                    |                    |
| 3             | 着色料        | 食用赤色106号     | 着色料として使用。黄色や赤色等を出す。維時変化による色あせや、熱や酸性などの影響に対しても強く、しかも少量で色合いを維持す                                                                                                    |                    |
| 4             |            | 書色2号         |                                                                                                    |                    |
|               |            |              | 日持ち向上の目的で使用。食品中の細菌の増殖抑制や、肉どの発生防止の効果がある。<br>(保存性の向上の目的で使用。食品中の細菌の増殖抑制や腐敗の防止の効果がある。各種の商品で使用基準が定められている。<br>保存性の向上の目的で使用。乳化・粘性の維持、健力性の向上や保水性の維持の効果がある。各種の商品で使用基準が定められている。<br>室定剤の目的で使用。乳化・粘性の維持、保水性等の効果を維持する効果がある。<br>安定剤の目的で使用。乳化・粘性の維持、及び清涼感等のある食感を維持する効果がある。<br>アイス類の安定剤として使用。冷凍状態の維持、及び清涼感等のある食感を維持する効果がある。<br>アイス類の安定剤として使用。冷凍状態の維持、及び清涼感等のある食感を維持する効果がある。<br>ゲル化(ゼリー化など)の目的で使用。影性を維持し向上させ、品質の安定化を図る効果がある。<br>ゲル化(ゼリー化など)の目的で使用。影性を維持など、品質の保持を図る効果がある。<br>パポ化(ゼリー化など)の目的で使用。影響を維持など、品質の保持を図る効果がある。<br>パポれな食品ので使用。影響などの使用して使用。増粘安定の効果がある。<br>2種類以上の増粘剤や安定剤(ゲル化剤、糊料含む)を併用して使用。増粘安定の効果がある。<br>1日味を目的で使用。結果的に糖分の摂取を制御する効果がある。<br>1日味を目的で使用。結果的に糖分の摂取を制御する効果がある。<br>1日味を目的で使用。結果的に糖分の摂取を制御する効果がある。<br>1日味を目的で使用。結果的に糖分の摂取を制御する効果がある。<br>2種類以上の増粘剤や安定剤(ゲル化剤、切割な多)素がある。<br>1日味を目的で使用。結果のに糖分の摂取を制御する効果がある。<br>2日味を目的で使用。結果的に糖分の摂取を制御する効果がある。<br>1日味を目的で使用。結果のに糖分の摂取を制御する効果がある。<br>2日味を目的で使用。結果的に糖分の摂取を制御する効果がある。<br>2日前で使用。結果的に糖分の摂取を制御する効果がある。<br>2日味を目的で使用。結果的に糖分の摂取を制御する効果がある。<br>2日味を目的で使用。結果的に糖分の摂取を制御する効果がある。<br>2日味を目的で使用。結果的に糖分の摂取を制御する効果がある。<br>2日味を目的で使用もため、同等の日味、風味を出す調味料がないために使用。<br>乳化剤の目的で使用されており、同等の日味、風味を出す調味料がないために使用。<br>乳化剤の目的で使用。粘度の維持と品質の安定化の効果がある。<br>原料の素材に赤色の着やのでは同等な色合いを出せない。<br>着色料として使用。黄色や赤色等を出す。維持変化による色あせや、熱や酸性などの影響に対しても強く、しかも少量で色のも産者の自分のでしためのでは同等な色合いを出するのもかためになかためためためになり、<br>着色料として使用。黄色の赤色等を出す。維持変化による色あせや、熱や酸性などの影響に対しても強く、しかも少量でためいを維持する。 | ,てに<br>きすす<br>るた ¥ |

添加物報告の辞書(設定ファイル)に合致した「添加物物質名」が表示された場合(使用用途がない) ⇒ すべての選択肢を表示します。

## ■提出者情報/添加物報告~データ更新時:管理添加物に変更がなかった場合~

#### ■管理添加物表示

| 管理 | 理添加物表示—— |                                     |                    |            |                  | <sup>_</sup> ② | 材材質確認        | <u>.</u>   |                   |                           |                   | 1 2                | 2 4 5                      |          |
|----|----------|-------------------------------------|--------------------|------------|------------------|----------------|--------------|------------|-------------------|---------------------------|-------------------|--------------------|----------------------------|----------|
|    | 使用区分     | 使用用途                                | 添加物物質名             |            | ^                |                |              | 部位名        |                   | 木                         | /質記号及             |                    |                            |          |
|    | 1 使用制限   | 増粘安定剤 カラギナ                          | کر<br>ا            |            |                  |                | 1            |            |                   |                           |                   |                    | 開く                         |          |
|    | 2 使用制限   | 甘味料 ステビア3                           | 抽出物                |            |                  |                |              |            |                   |                           |                   |                    |                            |          |
|    | 3 使用制限   | 着色料 食用赤白                            | 色106号              |            |                  |                |              |            |                   |                           |                   | _                  |                            |          |
|    | 4        |                                     |                    |            | ¥                |                |              |            |                   |                           | >                 |                    | <b>_</b>                   |          |
|    |          | 品<br>なし<br>包材表示   製造・1<br>春報  <br>告 | 画面<br>▼<br>品質   製造 | モード<br>:工程 | コープきんき(宅<br>添付書類 | 酒2)            | 確認· <b>承</b> | <br>認 │ 仕様 | 新規<br>環境設定<br>書管理 | 複製  <br>E オブシ<br>  仕様変更・留 | 取消<br>13ン<br>観忍 ( | <u>登録</u><br>きんき宅配 | _<br>  削除   一覧<br>  ワークフロー | ×<br>••• |
|    | 使用用途     | 添加物物質                               | 名                  |            |                  |                |              | 個          | 期目的               |                           |                   |                    |                            | . II     |
| 1  | 增粘安定剤    | カラギナン                               |                    | 2種類以上の     | D増粘剤や安定          | 剤(ゲ            | ル化剤、糊        | 料含む)を併用し   | て使用。増料            | は安定の効果が                   | ある。               |                    | -                          |          |
| 2  | 甘味料      | ステビア抽出物                             | ŧ                  | 排を目的で      | で使用。結果的          | に糖分            | の摂取を制        | 御する効果がある   | 5.                |                           |                   |                    |                            |          |
| 3  | 着色料      | 食用赤色106号                            | 秉                  | 9色料として     | 使用。黄色や赤          | 泡等             | を出す。維助       | 「変化による色あ   | せや、熱や酸            | 割性などの影響(                  | こ対しても強            | 診、しかも少             | 量で色合いを維持す                  |          |

管理添加物表示に更新がなかった場合は、使用目的を初期化せず登録されている値を表示します。

#### ■提出者情報/添加物報告~データ登録時:管理添加物に変更があった場合~

コープきんきからの指摘等で食品添加物の追加要請等があった場合

#### ■管理添加物表示

| 理添加物表示 |                                        |                                                                             |                                                                                                    |                                                                                                    |                                                                                                    |                                                                                                    | 14444                                                                                                    | 角曲認                                                                                                    |                                                                                                    | 1                                                                                                    | 2 3 4                                                                                                    | 5                                                                                                    |
|--------|----------------------------------------|-----------------------------------------------------------------------------|----------------------------------------------------------------------------------------------------|----------------------------------------------------------------------------------------------------|----------------------------------------------------------------------------------------------------|----------------------------------------------------------------------------------------------------|----------------------------------------------------------------------------------------------------|----------------------------------------------------------------------------------------------------|----------------------------------------------------------------------------------------------------|----------------------------------------------------------------------------------------------------|----------------------------------------------------------------------------------------------------|----------------------------------------------------------------------------------------------------|
| 使用区分   | 使用用途                                   | 添加物物質名                                                                      |                                                                                                    |                                                                                                    | ^                                                                                                    |                                                                                                    |                                                                                                    | 部位名                                                                                                    | 材質記号及                                                                                                    |                                                                                                    | 2 0 7                                                                                                    |                                                                                                    |
| 用制限    | 増粘安定剤                                  | カラギナン                                                                       |                                                                                                    |                                                                                                    |                                                                                                    |                                                                                                    | 1                                                                                                    | 外装                                                                                                    | 塩ビ                                                                                                    |                                                                                                    |                                                                                                    | 開く                                                                                                    |
| 用制限    | 甘味料                                    | ステビア抽出物                                                                     |                                                                                                    |                                                                                                    |                                                                                                    |                                                                                                    | 2                                                                                                    |                                                                                                    |                                                                                                    |                                                                                                    |                                                                                                    | 削除                                                                                                    |
| 用制限    |                                        | 春色2号                                                                        |                                                                                                    |                                                                                                    |                                                                                                    |                                                                                                    |                                                                                                    |                                                                                                    |                                                                                                    |                                                                                                    |                                                                                                    |                                                                                                    |
| 田制限    | 苦色料                                    | 會用新色106号                                                                    |                                                                                                    |                                                                                                    | Υ.                                                                                                    |                                                                                                    | <                                                                                                    |                                                                                                    | >                                                                                                    |                                                                                                    | <b>_</b>                                                                                                    |                                                                                                    |
| 修用用用   | 更用区分<br>制限<br>引制限<br>引制限<br>引制限<br>3制限 | 使用用途       期限     増粘安定剤       謝限     甘味料       謝限     吉味料       調服     善差色料 | 使用用途     添加物物質名       制限     増粘安定剤     カラギナン       制限     甘味料     ステビア抽出物       制限     吉色2号       調服     善音色2号 | 期限         使用用途         添加物物質名           期限         増粘安定剤         カラギナン           謝限         甘味料         ステビア抽出物           謝限         吉色2号           謝限         善色料           食田赤色106号 | 期限     使用用途     添加物物質名       期限     増粘安定剤     カラギナン       謝限     甘味料     ステビア抽出物       謝限     音色2号       謝限     善音色3日 | 期限     使用用途     添加物物質名     ▲       制限     増粘安定剤     カラギナン     ▲       謝限     甘味料     ステビア抽出物     ▲       謝限     春色2号     ▲       謝限     春色2号     ▲ | 期限     使用用途     添加物物質名       期限     増粘安定剤     カラギナン       謝限     甘味料     ステビア抽出物       謝限     書色2号       謝限     差色料     會用赤色106号 | 期限     使用用途     添加物物質名     へ       制限     増粘安定剤     カラギナン     1       割限     甘味料     ステビア抽出物     2       引限     春色2号     3       割限     善各約     合用赤色 106号 | 期限公     使用用途     添加物物質名     ▲     部位名       制限     増粘安定剤     カラギナン     1     外装       割限     甘味料     ステビア抽出物     2       引服     香色2号         割限     香色2号 | 期限     使用用途     添加物物質名     部位名     材質記号及       期限     増粘安定剤     カラギナン     1     外葉     塩ビ       調服     甘味料     ステビア抽出物     マ     ビ     部位名     材質記号及       調服     音色2号     マ     ・     ・     ・       調服     音色2号     マ     ・     ・ | 期回公 使用用途 添加物物質名 第回公 使用用途 添加物物質名 第回公 增粘安定剤 カラギナン 第回限 甘味料 ステビア抽出物 第回限 音色2号 第回版 音色2号 第回版 音色2号 第四版 音色2号 第四版 音色2000000000000000000000000000000000000 | 期限     使用用途     添加物物質名     部位名     材質記号及       期限     増粘安定剤     カラギナン     1     外装     塩ビ       割限     甘味料     ステビア抽出物     2     0     4       引服     音色2号           割限     音色2号 |

#### ■添加物報告 ダイアログ表示が出ます。

| 1 | 🛓 eBA         | SEプラグイン   |                      |          |                |          |   |       |      |          |     |     |
|---|---------------|-----------|----------------------|----------|----------------|----------|---|-------|------|----------|-----|-----|
|   | ~             |           |                      | eBASEプラク | イン             | $\times$ |   | 複製    | 取消   | 登録       | 削除  | 一覧へ |
| - | カテコ           | り選択   受信領 |                      |          |                |          | 프 | オル    | /3)/ | キノキウ和    |     |     |
|   | 原材<br>佐書ま     | 「料リスト」    | ②材表示   裂道・品質  <br>時間 |          |                |          | 1 | 住棟変更が | 観念   | avia-EBC | 9-9 |     |
|   | 17E.5%者<br>取引 | 情報》添加物    | ng #18<br>勿報告        |          | 管理添加物が更新されました。 |          |   |       |      |          |     |     |
|   |               | 使用用途      | 添加物物質名               |          | 定用日料を初期にしより。   |          |   |       |      |          |     |     |
|   | 1             | 増粘安定剤     | カラギナン                |          |                |          |   |       |      |          |     |     |
|   | 2             | 甘味料       | ステビア抽出物              |          |                |          |   |       |      |          |     |     |
|   | 3             |           | 春色2号                 |          |                | _        |   |       |      |          |     |     |
|   | 4             | 着色料       | 食用赤色106号             |          | OK             |          |   |       |      |          |     |     |
|   |               |           |                      |          |                |          |   |       |      |          |     |     |
|   |               |           |                      |          | 1              |          | - |       |      |          |     |     |

管理添加物表示に変更(順序変更)があった場合(使用目的が初期化される場合) ⇒データ登録時、もしくはきんきアドオンを開いた際にダイアログを表示します。 使用目的の内容をクリアします。

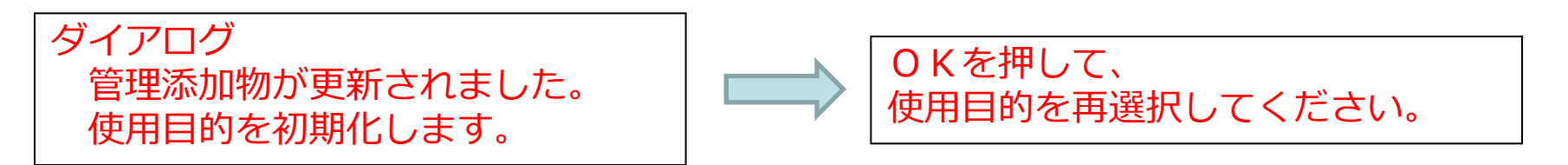

### ■提出者情報/添加物報告~データ更新時:管理添加物に変更があった場合~

#### ■管理添加物表示

| 管理 | 管理添加物表示 |       |           |  |  |    |  | 包材材 | 」<br>「<br>」<br>」<br>」<br>」<br>」<br>」<br>」<br>」<br>」<br>」<br>」<br>」<br>」 | 1 2 3 4 5 |          |    |
|----|---------|-------|-----------|--|--|----|--|-----|-------------------------------------------------------------------------|-----------|----------|----|
|    | 使用区分    | 使用用途  | 添加物物質名    |  |  | ^  |  |     | 部位名                                                                     | 材質記号及     |          |    |
| 1  | 使用制限    | 增粘安定剤 | カラギナン     |  |  |    |  | 1   | 外装                                                                      | 塩ビ        |          | 開く |
| 2  | 使用制限    | 甘味料   | ステビア抽出物   |  |  |    |  | 2   |                                                                         |           |          | 削除 |
| 3  | 使用制限    |       | 春色2号      |  |  |    |  |     |                                                                         |           |          | r  |
| 4  | 使用制服    | 苦色约   | 會田赤色106 是 |  |  | ×. |  | <   |                                                                         | >         | <u>-</u> |    |

#### ■添加物報告

| R          | eBA                 | SEプラグイン |            | — — X                                                                                                    |  |  |  |  |  |  |  |
|------------|---------------------|---------|------------|----------------------------------------------------------------------------------------------------|--|--|--|--|--|--|--|
|            | $\langle \langle  $ | >> 新規商品 |            | 画面モード コープきんき(宅配) ▼ 新規 複製 取消 登録 削除 一覧へ                                                                           |  |  |  |  |  |  |  |
|            | カテゴ                 | 」選択 受信領 | 域 🗾        | 環境設定 オプション                                                                                                    |  |  |  |  |  |  |  |
|            | 原材                  | 彩りスト    | 包材表示 製造·品質 | 製造工程 │ 添付書類 │ 確認・承認 │ 仕様書管理 │ 仕様変更・確認 ──きんぎ宅配 ──ワークフロー ✓ ▶                                                      |  |  |  |  |  |  |  |
| f          | 作成者情報「提出者情報」        |         |            |                                                                                                    |  |  |  |  |  |  |  |
| 取引情報 添加物報告 |                     |         |            |                                                                                                    |  |  |  |  |  |  |  |
|            |                     | 使用用途    | 添加物物質名     | 使用目的                                                                                                    |  |  |  |  |  |  |  |
|            | 1                   | 增粘安定剤   | カラギナン      |                                                                                                    |  |  |  |  |  |  |  |
|            | 2                   | 甘味料     | ステビア抽出物    |                                                                                                    |  |  |  |  |  |  |  |
|            | 3                   |         | 春色2号       |                                                                                                    |  |  |  |  |  |  |  |
| I          | 4                   | 着色料     | 食用赤色106号   |                                                                                                    |  |  |  |  |  |  |  |
|            |                     |         |            |                                                                                                    |  |  |  |  |  |  |  |
|            |                     |         |            | Tr and the second second second second second second second second second second second second second second se |  |  |  |  |  |  |  |

管理添加物表示に更新があり、添加物報告の内容が変わる場合、使用目的を初期化します。

例) 上図は、食用赤色106号の順番が変更

使用目的が初期化していますので、 使用目的を再選択してください。

## ■提出者情報/添加物報告~データ登録、データ送信時:必須項目について~

#### ■管理添加物表示

| 管理添加物表示 |   |      |       |          |  |  | ΙĽ | 包材材 | 質確認 | 1 2 3 4 5 |       |  |          |
|---------|---|------|-------|----------|--|--|----|-----|-----|-----------|-------|--|----------|
|         |   | 使用区分 | 使用用途  | 添加物物質名   |  |  | ^  |     |     | 部位名       | 材質記号及 |  | + •      |
|         | 1 | 使用制限 | 增粘安定剤 | カラギナン    |  |  |    |     | 1   | 外装        | 塩ビ    |  | 開く       |
|         | 2 | 使用制限 | 甘味料   | ステビア抽出物  |  |  |    |     | 2   |           |       |  | 削除       |
|         | 3 | 使用制限 |       | 春色2号     |  |  |    |     |     |           |       |  | _        |
|         | 4 | 使用制服 | 苦色料   | 會用赤色106号 |  |  | ~  |     | <   |           | >     |  | <b>_</b> |

#### ■添加物報告

| R          | eBA         | SEプラグイン |                |       |            |       |          |             |        |    |       | - 0  | ×      |
|------------|-------------|---------|----------------|-------|------------|-------|----------|-------------|--------|----|-------|------|--------|
| -          | < []        | >> 新規商品 |                | 画面モード | コープきんき(宅配) |       | <b>–</b> | 新規          | 複製     | 取消 | 登録    | 削除   | 一覧へ    |
|            | カテゴ         | 選択  受信領 | 域 🔹            |       |            |       | 13       | <b>環境設定</b> | オブシ    | コン |       |      |        |
|            | 原材          | 料リスト 📗  | 包材表示 📔 製造·品質 📗 | 製造工程  | 添付書類       | 確認・承認 | │ 仕様書管   | 管理   仕      | 上様変更・硫 | 翻忍 | きんき宅配 | ワーク: | 70- •• |
| f          | 作成者情報 提出者情報 |         |                |       |            |       |          |             |        |    |       |      |        |
| 取引情報 添加物報告 |             |         |                |       |            |       |          |             |        |    |       |      |        |
|            |             | 使用用途    | 添加物物質名         |       |            |       | 使用       | 目的          |        |    |       |      |        |
|            | 1           | 增粘安定剤   | カラギナン          |       |            |       |          |             |        |    |       |      |        |
|            | 2           | 甘味料     | ステビア抽出物        |       |            |       |          |             |        |    |       |      |        |
|            | 3           |         | 青色2号           |       |            |       |          |             |        |    |       |      |        |
|            | 4           | 着色料     | 食用赤色106号       |       |            |       |          |             |        |    |       |      |        |
|            |             |         |                |       |            |       |          |             |        |    |       |      |        |
|            |             |         |                |       |            |       |          |             |        |    |       |      |        |

添加物物質名に値がある場合、使用目的を必須項目とします。⇒必ず選択して下さい。

※使用用途は、入力されないケースが存在するため、外しました。